# Create a walk - Handy hints

1 Create Route

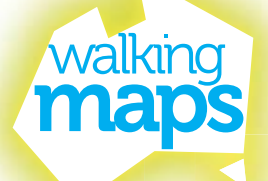

#### **Create route**

e

8

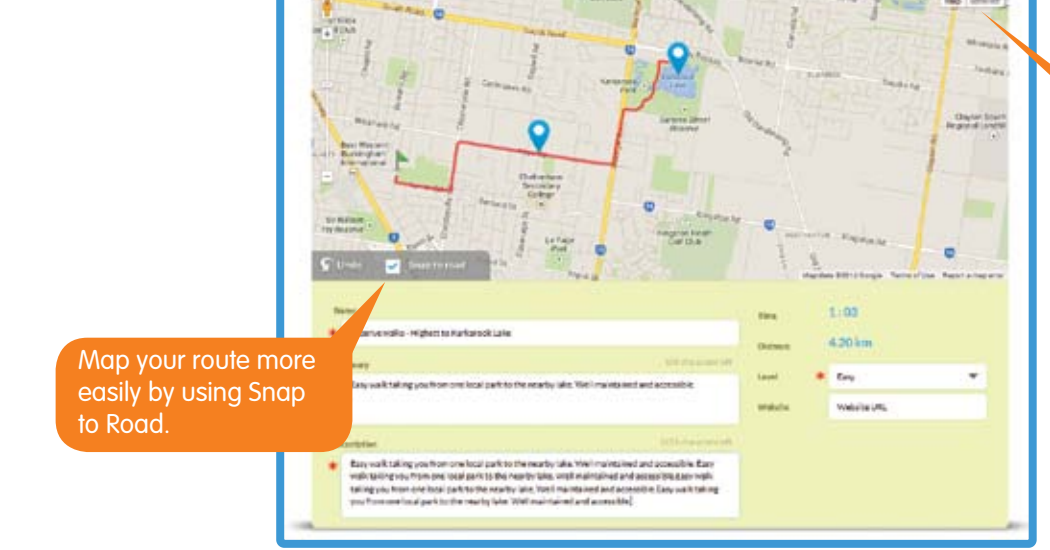

# Use Satellite view to map

Use Summary to give brief walk overview; Description for greater detail.

#### 2 Add Points of Interest

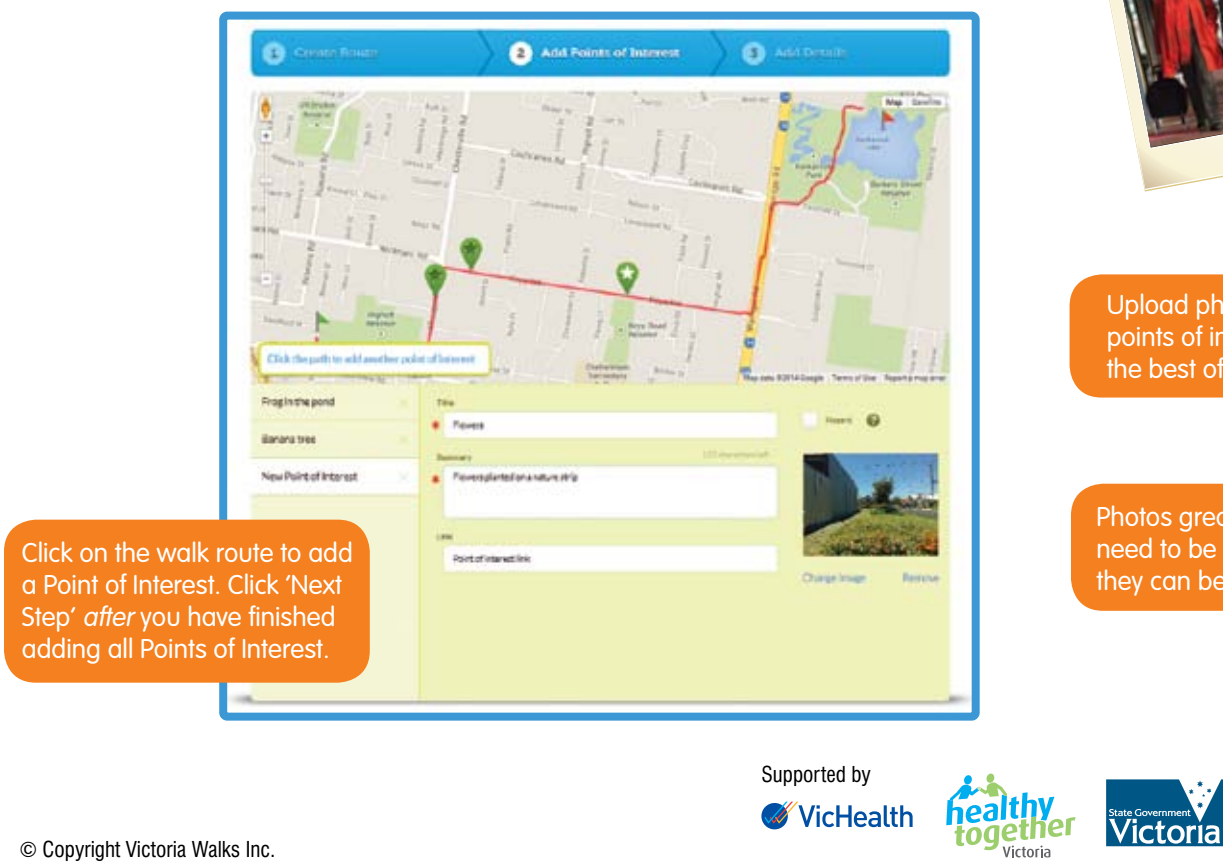

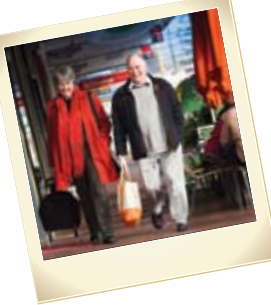

Upload photos with your points of interest to show the best of your walk.

Photos greater than 2MB need to be resized before they can be uploaded.

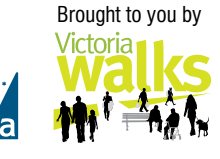

## **3** Add details

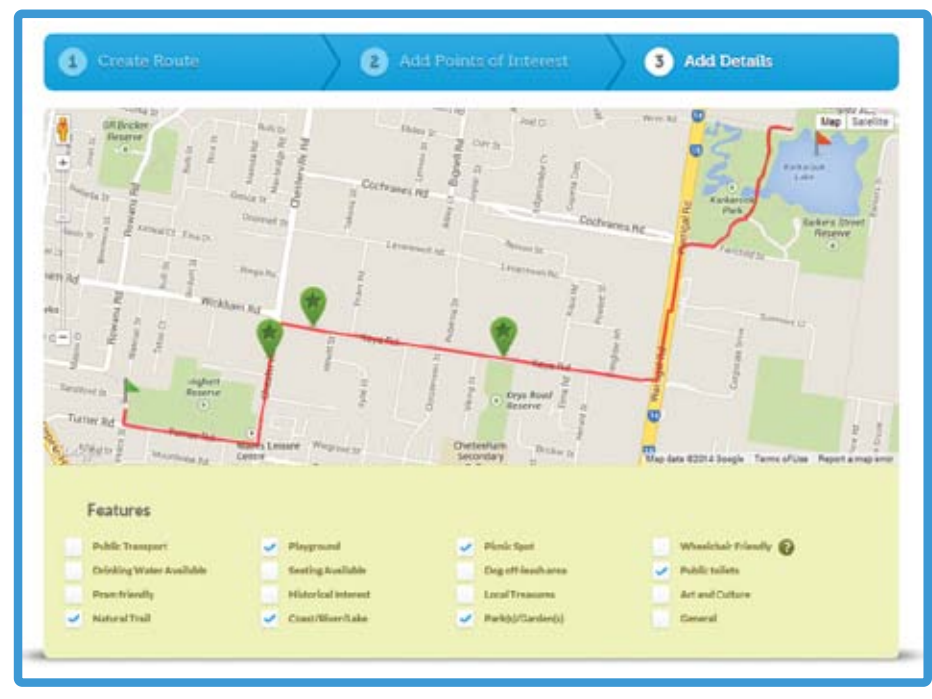

### **Your Account**

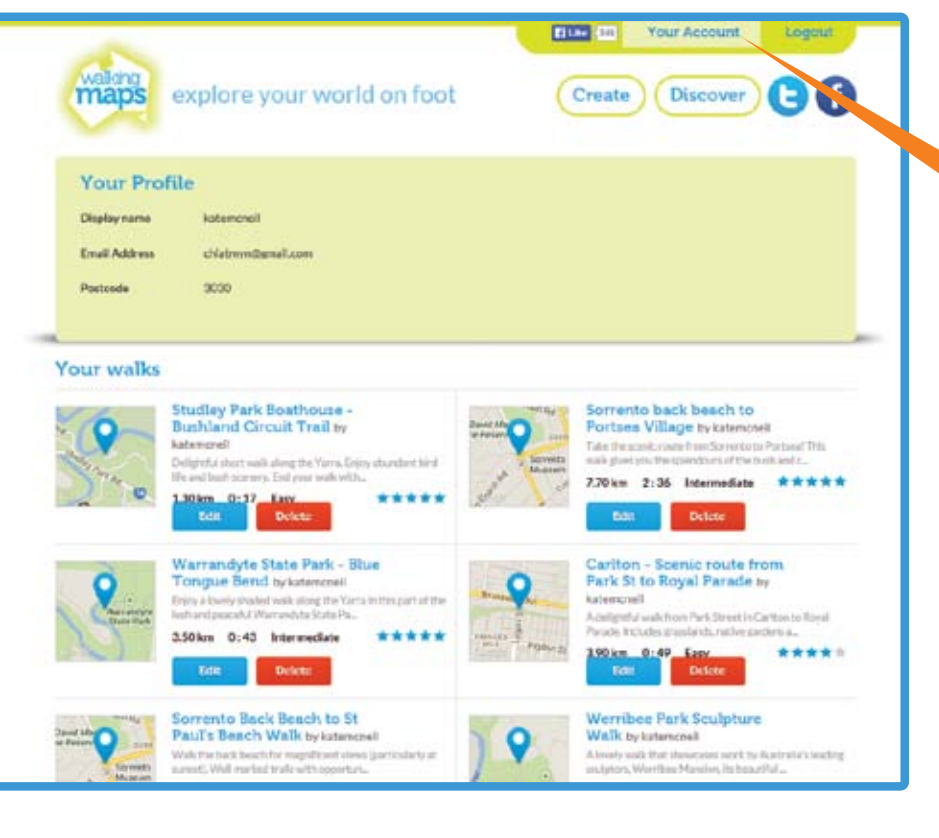

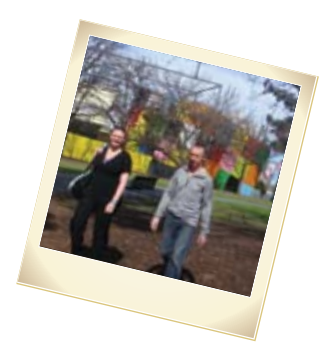

# ready to publish your walk.

Don't forget to show off your walking map by sharing it on Facebook, Twitter and email.

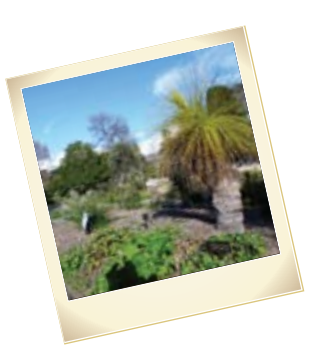

If you would like to publish your walk at a later stage,

#### You can return to edit your walk at any time.

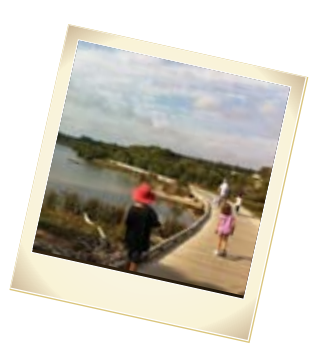

Brought to you by Victoria

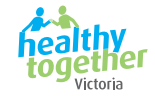

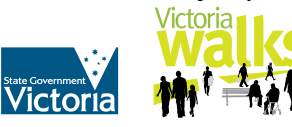

© Copyright Victoria Walks Inc.

Supported by

**VicHealth**